# Concevoir et utiliser un guide d'évaluation

Voici l'exemple de guide que l'on va intégrer dans l'évaluation avancée du devoir :

|                                                                                                    | Acceptable                                                                                                    | Observation | +/- |
|----------------------------------------------------------------------------------------------------|----------------------------------------------------------------------------------------------------|-------------|-----|
| Professionnalisme<br>S'assurer de la qualité<br>des soins offerts au<br>patient                            | Est capable de fournir<br>des soins adaptés au<br>patient, la majeure<br>partie du temps, malgré<br>des obligations<br>parallèles |             |     |
| Travail en équipe<br>Collaborer avec des<br>collègues dans le but<br>d'accroître l'efficacité<br>du groupe | Collabore dans le but<br>d'accroître l'efficacité<br>du groupe lorsque<br>nécessaire                                              |             |     |

Source de l'exemple de grille : BERTHIAUME Denis et REGE COLET Nicole (2013). La pédagogie de l'enseignement supérieur : repères théoriques et applications pratiques. Tome 1. Enseigner au supérieur. p. 275.

### Étape 1 : créer un devoir

Reportez vous à la documentation dédiée : Créer et paramétrer un devoir de base

### Étape 2 : activer l'évaluation avancée par guide

- cliquer sur le devoir, puis sur son rouage et sélectionner "paramètres"
- cliquer sur l'onglet "Note"

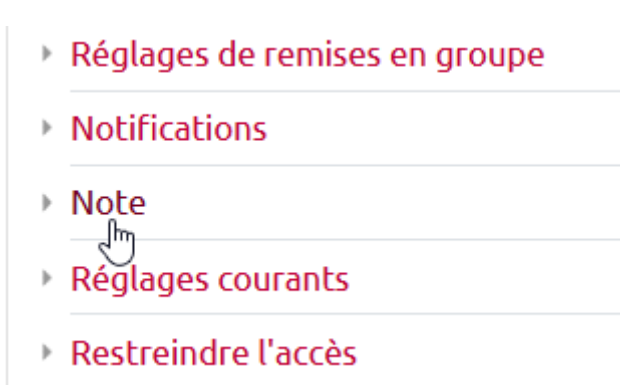

• dans évaluation avancée, choisir "guide d'évaluation"

Last update: 22/01/2024 moodle:devoir:evaluation\_avancee:guide https://webcemu.unicaen.fr/dokuwiki/doku.php?id=moodle:devoir:evaluation\_avancee:guide 09:23

| Note                              | 0        |                             |
|-----------------------------------|----------|-----------------------------|
|                                   |          | Type Point 🗢                |
|                                   |          | Note maximale               |
|                                   |          | 20                          |
|                                   |          |                             |
| Méthode d'évaluation              | 0        | Évaluation simple directe 🗢 |
| Catégorie de note                 | 0        | Évaluation simple directe   |
|                                   | <b>v</b> | Check-list                  |
| Note pour passer                  | 0        | Guide d'évaluation          |
|                                   |          | Grille d'évaluation         |
| Cacher l'identité des             | 0        |                             |
| évaluateurs pour les<br>étudiants |          | Non 🕈                       |
|                                   |          |                             |

• cliquer sur enregistrer et afficher

| Enregistrer et revenir au cours | Enregistrer et afficher | Annuler |
|---------------------------------|-------------------------|---------|
|                                 | Ţ                       |         |

## Étape 3 : construire le guide d'évaluation

• cliquer sur "Définir un formulaire d'évaluation"

| Évaluation avancée : Devoir avec g                    | uide (Travaux remis)                                                                                   |    |
|-------------------------------------------------------|----------------------------------------------------------------------------------------------------|----|
| Changer la méthode d'évaluation courante à 😯          | Guide d'évaluation 🗘                                                                                   |    |
| Définir un<br>formulaire<br>d'évaluation              | Créer un<br>formulaire<br>d'évaluation à<br>partir d'un<br>modèle<br>e n'est pas encore disponible. La | ×  |
| méthode d'évaluation simple sera utilisée tan validé. | t que le formulaire ne sera pas créé                                                                   | et |

• indiquer le nom que doit porter ce guide

| Nom         | 0 | Nom du guide |   |
|-------------|---|--------------|---|
| Description |   |              | 6 |

• cliquer dans la ligne pour pouvoir indiquer le critère

| Guide d'évaluation                                           |                |  |
|--------------------------------------------------------------|----------------|--|
| Cliquer pour modifier le nom d<br>Description pour étudiants | u critère<br>🎝 |  |
| Cliquer pour modifier<br>Description pour évaluateurs        |                |  |
| Cliquer pour modifier<br>Note maximale                       |                |  |
| Cliquer pour modifier                                        |                |  |

• cliquer sur la ligne du dessous pour indiquer la description de performances attendue

| Guide d'é                     | valuation                                               |                 |                   |                  |  |
|-------------------------------|---------------------------------------------------------|-----------------|-------------------|------------------|--|
| Profess                       | ionnalisme (S'ass                                       | urer de la qual | ité des soins off | erts au patient) |  |
| Descrip<br>Cliquer<br>Descrip | otion pour étudia<br>pour modifier<br>otion pour évalua | nts<br>Laurs    |                   |                  |  |
| Cliquer<br>Note m             | pour modifier<br>aximale                                |                 |                   |                  |  |
| Cliquer                       | pour modifier                                           |                 |                   |                  |  |

• cliquer sur la ligne note pour l'indiquer

| Guide d'évaluation                                                                                                    |  |
|----------------------------------------------------------------------------------------------------|--|
| Professionnalisme (S'assurer de la qualité des soins offerts au patient)<br>Description pour étudiants                             |  |
| Acceptable : Est capable de fournir des soins adaptés au patient, la majeure partie du temps,<br>malgré des obligations parallèles |  |
| Description pour évaluateurs                                                                                                    |  |
| Cliquer pour modifier                                                                                                    |  |
| Note maximale<br>Cliquer pour modifier                                                                                             |  |

Vous pouvez indiquer le nombre de points sur 20 ou en pourcentage (sur 100), ou tout autre échelle numérique de votre choix.

• ajouter autant de critère que nécessaire

| + Ajouter un critère                  |
|---------------------------------------|
| Commentaires f Ajouter un critère sés |
| Cliauer pour modifier                 |

• une fois la grille terminée, n'oubliez pas d'effectuer un relecture (notamment du nombre de points)

| ×      | Professionnalisme (S'assurer de la qualité des soins offerts au patient)<br>Description pour étudiants                                                                    |
|--------|----------------------------------------------------------------------------------------------------|
|        | Acceptable : Est capable de fournir des soins adaptés au patient, la majeure partie du temps,<br>malgré des obligations parallèles<br><b>Description pour évaluateurs</b> |
|        | Cliquer pour modifier<br>Note maximale                                                                                                    |
|        | 12                                                                                                    |
| ↑<br>× | Travail en équipe (Collaborer avec des collègues dans le but d'accroître l'efficacité du<br>groupe)<br>Description pour étudiants                                         |
|        | Acceptable : Collabore dans le but d'accroître l'efficacité du groupe lorsque nécessaire<br>Description pour évaluateurs                                                  |
|        | Cliquer pour modifier<br>Note maximale                                                                                                    |
|        | 8                                                                                                    |

## Étape 4 : enregistrer et rendre prêt à l'usage

• cliquer sur enregistrer pour rendre prêt à l'usage

| Enregistrer le guide d'évaluation et le rendr | e disponible |
|-----------------------------------------------|--------------|
| Enregistrer comme brouillon Annuler           |              |

|      | Affichage côté étudiant |
|------|-------------------------|
|      |                         |
|      |                         |
|      |                         |
| note |                         |
|      |                         |
|      |                         |
|      |                         |
|      |                         |

Last update: 22/01/2024 moodle:devoir:evaluation\_avancee:guide https://webcemu.unicaen.fr/dokuwiki/doku.php?id=moodle:devoir:evaluation\_avancee:guide 09:23

| Pote | Devoir avec guio<br>Statut de remise | de                                                                                                    |  |  |  |  |
|------|--------------------------------------|----------------------------------------------------------------------------------------------------|--|--|--|--|
| Pote | Numéro de<br>tentative               | Ceci est la tentative 1.                                                                                                    |  |  |  |  |
|      | Statut des travaux<br>remis          | Aucune tentative                                                                                                    |  |  |  |  |
|      | Statut de<br>l'évaluation            | Non évalué                                                                                                    |  |  |  |  |
| Fote | Date de remise                       | mardi 24 novembre 2020, 00:00                                                                                                    |  |  |  |  |
|      | Temps restant                        | 6 jours 10 heures                                                                                                    |  |  |  |  |
|      | Critères<br>d'évaluation             | Professionnalisme (S'assurer de la qualité des soins offerts au patient)<br>Acceptable : Est capable de fournir des soins adaptés au patient, la majeure partie du temps,<br>malgré des obligations parallèles<br>Note maximale 12<br>Travail en équipe (Collaborer avec des collègues dans le but d'accroître l'efficacité du groupe)<br>Acceptables Collabore dans le but d'accroître l'officacité du groupe) |  |  |  |  |
|      |                                      | Note maximale 8                                                                                                    |  |  |  |  |
|      | Dernière<br>modification             | -                                                                                                    |  |  |  |  |
|      | Commentaires                         | <ul> <li>Commentaires (0)</li> </ul>                                                                                                    |  |  |  |  |
|      |                                      | Ajouter un travail                                                                                                    |  |  |  |  |

## Étape 5 : corriger les copies avec la guide d'évaluation

• cliquer sur le devoir puis sur "Note"

|                                    | Devoir<br>Résumé de l'évaluatio                                                                         | n                                              | <b>Q</b> -                   |
|------------------------------------|----------------------------------------------------------------------------------------------------|------------------------------------------------|------------------------------|
|                                    | Caché pour les étudiants                                                                                | Non                                            |                              |
|                                    | Participants                                                                                            | 10                                             |                              |
|                                    | Remis                                                                                                   | 1                                              |                              |
|                                    | Nécessitant évaluation                                                                                  | 1                                              |                              |
|                                    | Date de remise                                                                                          | mardi 24 novembre 2020, 00:00                  |                              |
|                                    | Temps restant                                                                                           | 6 jours 11 heures                              |                              |
| • cliquer                          | r sur le document de l'é                                                                                | Consulter tous les travaux remis Note          |                              |
| Cours: Concevoir<br>Devoir: Devoir | des QCM et organiser une b                                                                              | Nom prénom étudiant<br>55000908@etu.unicaen.fr | ◀ Modifier l'utilisateur ▼ ▶ |
| Consulter tous le                  | s travaux remis                                                                                         | Date de remise : 24 novembre 2020, 0           | 1 sur 10 🝸                   |
| (                                  | Devoir rendu                                                                                            |                                                |                              |
| F<br>F<br>C                        | Remis pour évaluation<br>Non évalué<br>5 jours 9 heures restants<br>L'étudiant peut modifier ce travail | emis                                           |                              |
|                                    | Mon devoir.pdf                                                                                          | 17 novembre 2020, 13:54                        |                              |

• indiquer les commentaires souhaités pour chaque critère

#### Professionnalisme (S'assurer de la qualité des soins offerts au patient)

Acceptable : Est capable de fournir des soins adaptés au patient, la majeure partie du temps, malgré des obligations parallèles

#### Remarque du critère Professionnalisme (5'assurer de la qualité des soins offerts au patient)

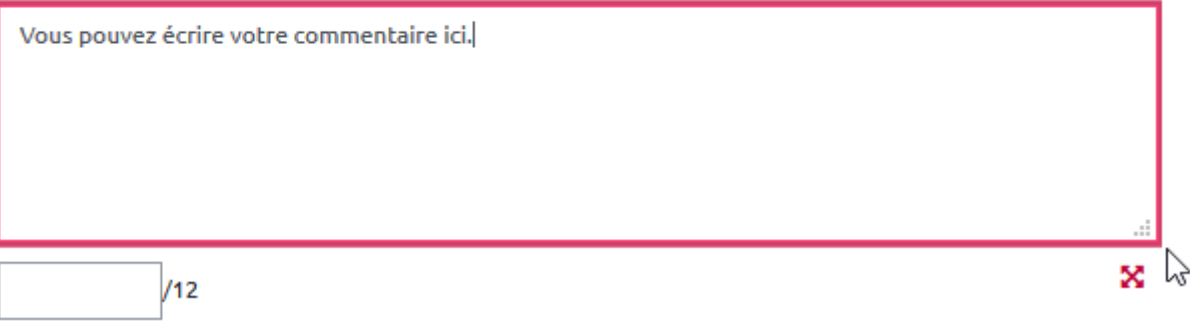

#### Travail en équipe (Collaborer avec des collègues dans le but d'accroître l'efficacité du groupe)

Acceptable : Collabore dans le but d'accroître l'efficacité du groupe lorsque nécessaire

Remarque du critère Travail en équipe (Collaborer avec des collègues dans le but d'accroître l'efficacité du groupe)

| /8 | × |
|----|---|
|    |   |

• indiquer les notes correspondant à chaque critère

#### Professionnalisme (S'assurer de la qualité des soins offerts au patient)

Acceptable : Est capable de fournir des soins adaptés au patient, la majeure partie du temps, malgré des obligations parallèles

#### Remarque du critère Professionnalisme (5'assurer de la qualité des soins offerts au patient)

| Vous p | oouvez écrire votre commentaire ici. |    |
|--------|--------------------------------------|----|
|        |                                      |    |
|        |                                      |    |
|        |                                      | .: |
| 8      | (12                                  | ×  |
|        | A.                                   |    |

• indiquer un commentaire d'ensemble (ou feedback)

| Image: Argential reserved ack par commentaires     Image: Argential reserved ack général.     Image: Argential reserved ack général.                                                                                                    |  |
|----------------------------------------------------------------------------------------------------|--|
| Image: Argenting and the second second |  |
| Image: Image: Image                    |  |
| ous pouvez écrire ici un feedback général.                                                                                                    |  |
| us pouvez écrire ici un feedback général.                                                                                                    |  |
|                                                                                                    |  |
|                                                                                                    |  |
|                                                                                                    |  |
|                                                                                                    |  |
|                                                                                                    |  |
|                                                                                                    |  |
|                                                                                                    |  |
|                                                                                                    |  |
|                                                                                                    |  |
|                                                                                                    |  |
|                                                                                                    |  |

• cliquer sur "Enregistrer et afficher la suite" pour passer la copie suivante

| Notifier les étudiants 🗔 😗 | Enregistrer | Enregistrer et afficher la suite | Réinitialiser |
|----------------------------|-------------|----------------------------------|---------------|
|                            |             |                                  |               |

### Affichage côté étudiant

on retrouve pour chaque critère :

- le nombre de points correspondants et
- le commentaire

ainsi que la date de correction, l'identité du correcteur, la note et le commentaire d'ensemble.

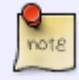

Last update: 22/01/2024 moodle:devoir:evaluation\_avancee:guide https://webcemu.unicaen.fr/dokuwiki/doku.php?id=moodle:devoir:evaluation\_avancee:guide 09:23

|      | Feedback                     |                                                                                                    |                                              |          |
|------|------------------------------|----------------------------------------------------------------------------------------------------|----------------------------------------------|----------|
|      | Note                         |                                                                                                    |                                              |          |
| Note |                              | Professionnalisme (S'assurer de la qualité des soins offerts au patient)<br>Acceptable : Est capable de fournir des soins adaptés au patient, la majeure<br>partie du temps, malgré des obligations parallèles<br>Note maximale 12 | Vous pouvez écrire votre<br>commentaire ici. | 8/<br>12 |
|      |                              | Travail en équipe (Collaborer avec des collègues dans le but d'accroître<br>l'efficacité du groupe)<br>Acceptable : Collabore dans le but d'accroître l'efficacité du groupe lorsque<br>nécessaire<br>Note maximale 8              | Commentaire du second<br>critère.            | 5/<br>8  |
|      |                              | 13,00 / 20,00                                                                                                    |                                              |          |
|      | Évalué le                    | mardi 17 novembre 2020, 14:08                                                                                                    |                                              |          |
|      | Évalué par                   | Prénom nom                                                                                                    |                                              |          |
|      | Feedback par<br>commentaires | On peut écrire ici un commentaire d'ensemble.                                                                                                    |                                              |          |

## Comment modifier la grille après l'avoir enregistré ?

• cliquer sur le devoir, puis sur son rouage et choisir "Définir grille d'évaluation"

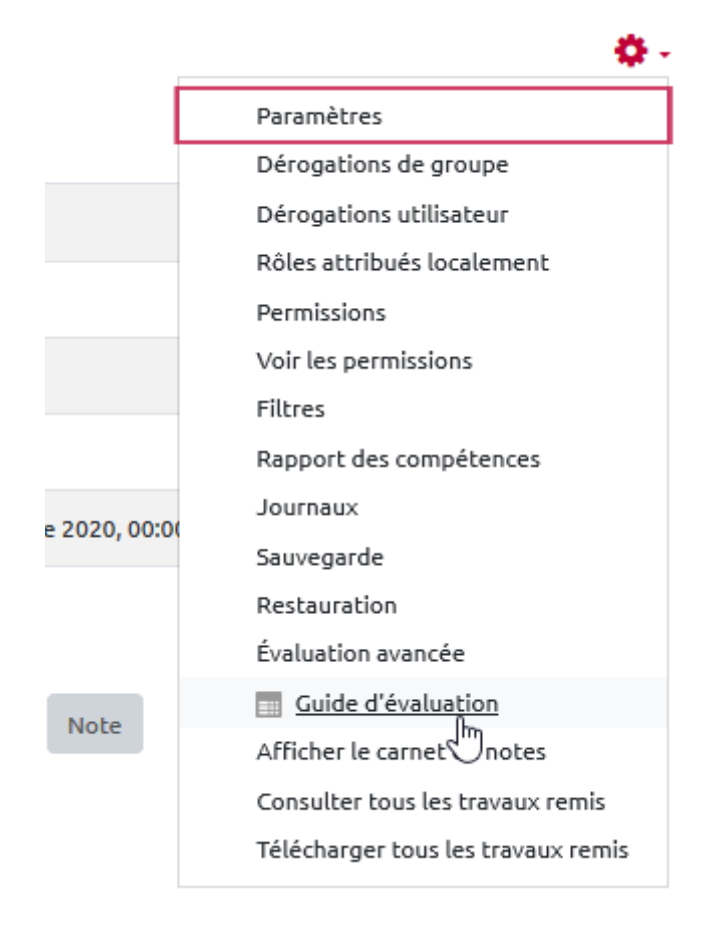

### **Ressource complémentaire**

Documentation Moodle — Guide d'évaluation

From: https://webcemu.unicaen.fr/dokuwiki/ - **CEMU** 

Permanent link: https://webcemu.unicaen.fr/dokuwiki/doku.php?id=moodle:devoir:evaluation\_avancee:guide

Last update: 22/01/2024 09:23